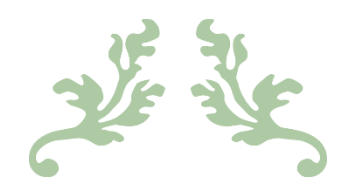

# PORTAL "SIGER", SISTEMA INTEGRAL DE GESTIÓN REGISTRAL

Inscripción de Actas Constitutivas al Registro Público de Comercio

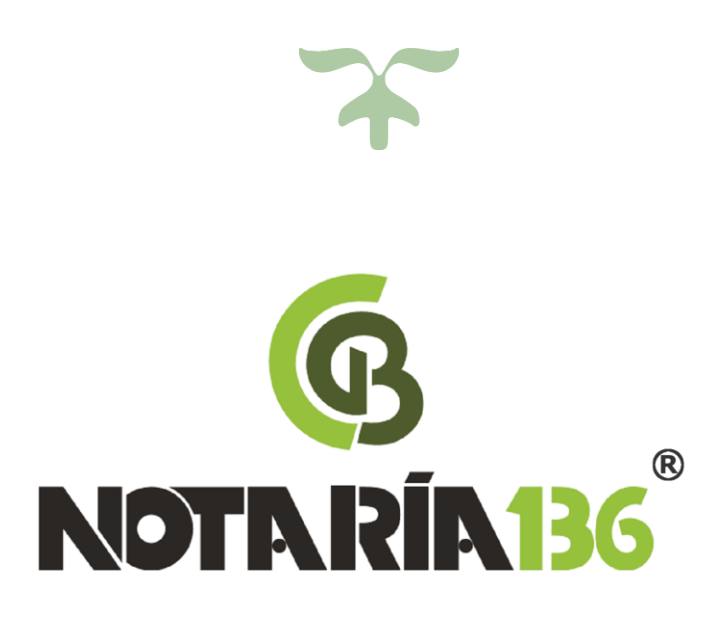

### O4 DE AGOSTO DE 2017 Por: L. en D. Maya Daniela Maya Hernández y L. en D. José Manuel Cornejo Userralde.

## INTRODUCCIÓN.

La Secretaría de Economía en convenio y coordinación con los Gobiernos de las Entidades Federativas, operan el Registro Público de Comercio a través de la página electrónica del Sistema Integral de Gestión Registral (SIGER), que es una herramienta de vanguardia, moderna y que unifica el servicio.

A través de SIGER, se garantiza la integridad de la información con el uso de la *<u>Firma Electrónica Avanzada</u>*, que permite las inscripciones y consultas por internet.

La implementación de la plataforma permite brindar un servicio de inscripción más ágil, eficiente, en menor tiempo y de igual manera, ayuda al ahorro de espacios y es ecológico.

#### 1. ACCESO AL PORTAL.

1. Abrir el navegador de internet Firefox y teclear en la barra de direcciones <u>https://rpc.economia.gob.mx/</u>, se mostrará una página como la siguiente:

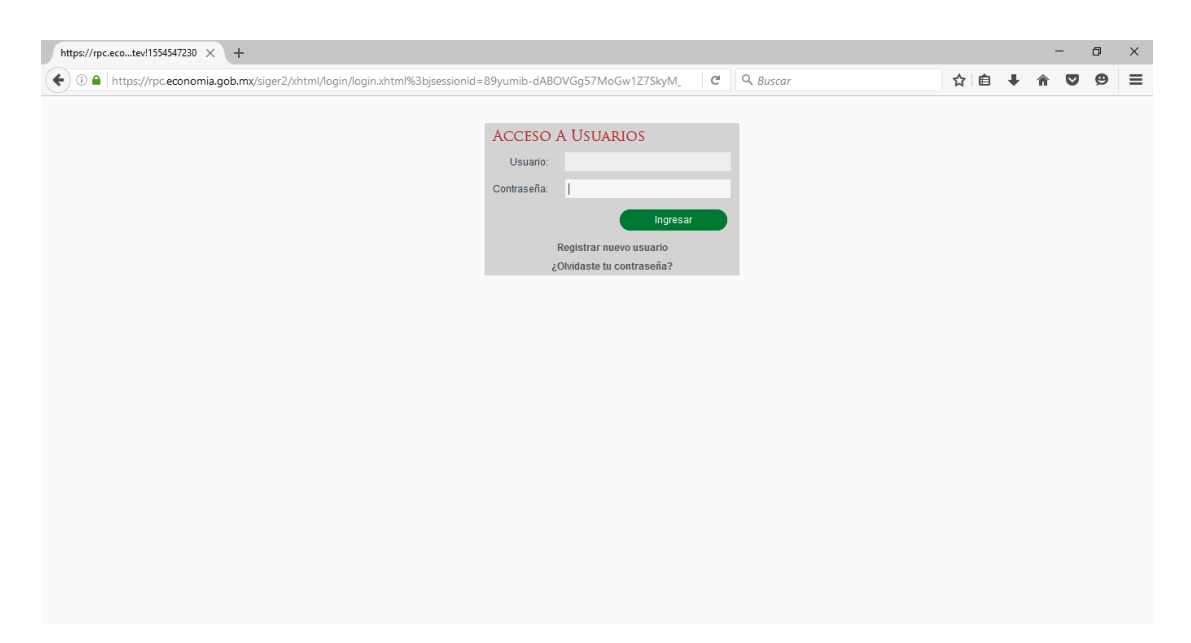

2. Teclear el correo electrónico institucional del Notario y la contraseña, y dar clic en el botón verde "Ingresar".

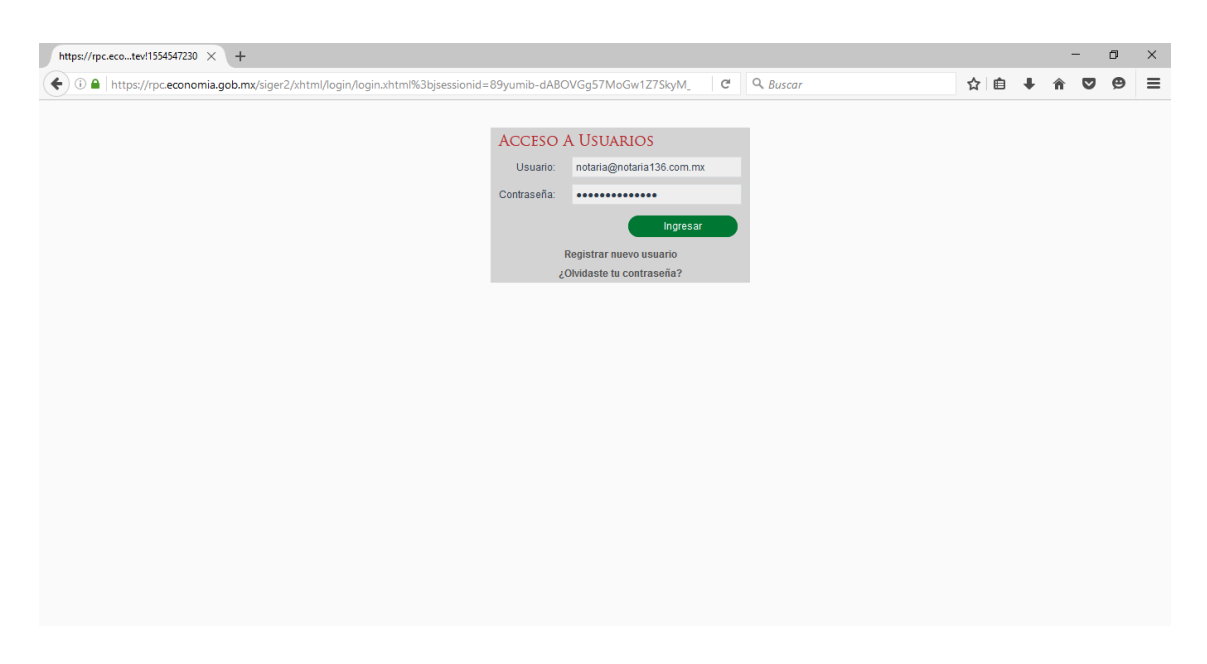

## 2.- PROCEDIMIENTO.

1. En caso de que exista algún trámite en proceso, la pantalla se mostrará como la siguiente:

| Bandeja Fei      | DATARIC | ° Consu          | ltas y Estadís  | STICAS               |                     |                   |                                |
|------------------|---------|------------------|-----------------|----------------------|---------------------|-------------------|--------------------------------|
| ndeja de trae    | ajo fed | ATARIO           |                 |                      |                     |                   |                                |
| Bandeja de traba | jo Pen  | dientes de firma | En calificación | Resultados           |                     |                   |                                |
| NCI              | FME     | Razón / Denom    | inación social  | FP                   | Tipo                | de solicitud      | Estatus                        |
|                  | 1059    | TEYAR SOCIEE     | AD ANÓNI        | M2 - Asamble         | a Inscripción       | vía web inmediata | En proceso / Valida para firma |
|                  |         |                  | 14 <4           | Página 1 de          | 1 (1 registros) 🛛 🕟 | 1-1               |                                |
|                  |         |                  |                 |                      |                     | Elimina           | r Revisar                      |
|                  |         |                  | Solicit         | ud de Inscripción    | •                   | +                 |                                |
|                  |         |                  | I-SE            | LECCIONAR - 1        |                     |                   |                                |
| Detalle          |         |                  | Solic           | itud de Inscripción  |                     |                   |                                |
|                  |         |                  | Solic           | itud de Continuida   | d de Inscripción    |                   |                                |
|                  |         |                  | Solid           | itud de Certificació | n Ile               | •                 |                                |
|                  |         |                  |                 |                      |                     |                   |                                |

En este caso se hace clic en la lista desplegable marcada en la imagen, se da clic en "Solicitud de Inscripción" y a continuación se hace clic en el botón con el símbolo "+"

En caso de que no haya trámites en proceso, continuar con el paso 2.

2. Teclear el nombre del solicitante (nombre de la sociedad, sin tipo social), Entidad Federativa y Oficina Registral correspondiente al domicilio social, y en el tipo de envío dar clic en el círculo correspondiente a la opción de "Inmediato".

| https://rpc.ecoFedatario.xhtml × +                  |                                                    |                                                             |                 |    |   |   |   |   | Х |
|-----------------------------------------------------|----------------------------------------------------|-------------------------------------------------------------|-----------------|----|---|---|---|---|---|
| € 0 ≜   https://rpc.economia.gob.mx/siger2/xhtml/sc | olicitudes/bandejaFedatario/bandejaFedatario.xhtml | C C                                                         | Buscar          | ☆自 | ŧ | â | ◙ | 9 | ≡ |
| Bandeja Fedatai                                     | rio 🕐 Consultas y Estadísticas                     |                                                             |                 |    |   |   |   |   | ^ |
|                                                     |                                                    |                                                             |                 |    |   |   |   |   | ł |
| Bandeja de trabajo Fedatario 🕨                      | CREAR SOLICITUD DE INSCRIPCIÓN                     |                                                             |                 |    |   |   |   |   |   |
| DETALLE<br>Número consecutivo:                      |                                                    | Notario Público O Corredor Público O Autoridad O Particular |                 |    |   |   |   |   |   |
| Solicitante: *                                      | FICACIÓN Y ESTRATEGIA BARLOVENTO                   |                                                             |                 |    |   |   |   |   |   |
| Entidad Federativa: *                               | México 💌                                           | Fedatario:                                                  | 136 VICTOR HUME |    |   |   |   |   |   |
| Oficina: *                                          | Toluca                                             |                                                             | México Metepec  |    |   |   |   |   |   |
| Estatus:                                            | En captura                                         | Actuando bajo el protocolo de:                              |                 |    |   |   |   |   |   |
| Tipo de Envío: *                                    | Ordinario 🖲 Inmediato                              |                                                             |                 |    |   |   |   |   |   |
|                                                     |                                                    | En calidad de:                                              |                 |    |   |   |   |   |   |
|                                                     |                                                    |                                                             |                 |    |   |   |   |   |   |

3. Dar clic en el recuadro "Nuevo Folio Mercantil".

| FME                                | DOCUMENTO                                               |
|------------------------------------|---------------------------------------------------------|
| • NUEVO                            | ▼ 8295-ESCRITURA                                        |
| FME: p<br>Nuevo Folio Mercantit: ✔ | No.de documento: 8295<br>Tipo de documento: Escritura 🔹 |
| +                                  |                                                         |

4. Teclear la denominación o razón social sin el tipo social, el número de documento y tipo de documento en el que se otorgó el acto jurídico.

| https://rpc.ecoFedatario.xhtml × +                             |                                         |                                            |                                  |     |   | - | ( | 5 | × |
|----------------------------------------------------------------|-----------------------------------------|--------------------------------------------|----------------------------------|-----|---|---|---|---|---|
| €                                                              | oandejaFedatario/bandejaFedatario.xhtml | C C                                        | Q. Buscar                        | ☆ 自 | ÷ | Â | ◙ | 9 | ≡ |
| Bandeja Fedatario 🔸 (                                          | Consultas y Estadísticas                |                                            |                                  |     |   |   |   |   | ^ |
| Bandeja de trabajo Fedatario 🕨 CREAR S(                        | DLICITUD DE INSCRIPCIÓN                 |                                            |                                  |     |   |   |   |   |   |
| DETALLE<br>Número consecutivo:<br>Solicitante:* FICACIO        | ÓN Y ESTRATEGIA BARLOVENTO              | Notario Público     Corree                 | dor Público Autoridad Particular |     |   |   |   |   |   |
| Entidad Federativa: * México                                   | Ψ                                       | Fedatario:                                 | 136 VICTOR HUME                  |     |   |   |   |   |   |
| Oficina: * Toluca<br>Estatus: En captu<br>Tipo de Envío: * Ori | ra<br>dinario • Inmediato               | Actuando bajo el protocolo o               | México Metepec                   |     |   |   |   |   |   |
|                                                                |                                         | En calidad de:                             |                                  |     |   |   |   |   |   |
| FME                                                            |                                         | DOCUMENTO                                  |                                  |     |   |   |   |   |   |
| ✓ PLANIFICACIÓN Y EST                                          | RATEGIA BARLOVENTO                      | ▼ 8424-ESCRITURA                           |                                  |     |   |   |   |   |   |
| Razón/Denominación s<br>Nuevo Folio Mercanti                   | acial: PLANIFICACIÓN*                   | No.de documento: 8<br>Tipo de documento: E | I424                             |     |   |   |   |   |   |
|                                                                | +                                       |                                            | +                                |     |   |   |   |   |   |

5. Seleccionar la opción "M4- Constitución de Sociedad V-10".

| https://rpc.ecoFedatario.xhtml × + |                                                                                                    |     |   |   | - | ٥ | $\times$ |
|------------------------------------|----------------------------------------------------------------------------------------------------|-----|---|---|---|---|----------|
| ( a https://rpc.economia.gob.m>    | /siger2/xhtml/solicitudes/bandejaFedatario./bandejaFedatario.xhtml 🛛 🖓 de 🔍 Q. Buscar                                                                                                    | ☆ 自 | + | Â | ◙ | ø | ≡        |
| FOR                                | MAS PRECODIFICADAS                                                                                                    |     |   |   |   |   |          |
| 1                                  | FP     Estatus     Actos       [SELECCIONAR -] <ul> <li>En proceso</li> <li>No hay actos seleccionados.</li> <li>Cambiar actos seleccionados</li> <li>M1 - Acta de Sesión de Consejo de Administración -V3</li> <li>Image: Cambiar actos seleccionados</li> <li>Image: Cambiar actos seleccionados</li> <li>Image: Cambiar actos sele</li></ul>                                                                                                    |     |   |   |   |   |          |
| Derei<br>Mont                      | M2 - Asamblea -V9 M4 - Constitución de Sociedad -V10 M5 - Constitución Modificación de Sociedad Microindustrial -V4 M7 - Depósito de Firmas -V4 M9 - Matriculación de Comerciante Individual -V3 M9 - Matriculación de Comerciante Individual -V3 Pescuentos Descuentos Pescuentos Pescuentos |     |   |   |   |   |          |
| Doc                                | CUMENTOS ADJUNTOS<br>Archivo Descargar Elim                                                                                                    | nar |   |   |   |   |          |
| No                                 | se han agregado documentos                                                                                                    |     |   |   |   |   |          |
| +                                  | Agregar archivo adjunto                                                                                                    |     |   |   |   |   |          |
|                                    | Cancelar Guardar Enviar a Firma                                                                                                    |     |   |   |   |   |          |

6. Dar clic en "Cambiar actos seleccionados".

| https://rpc.ecoFedatario.xhtml × +                                                           |                                                            |         | - | - |  |
|----------------------------------------------------------------------------------------------|------------------------------------------------------------|---------|---|---|--|
| 🗲 🛈 🖴   https://rpc.economia.gob.mx/siger2/xhtml/solicitudes/bandejaFedatario/bandejaFedatar | rio.xhtml 🖾 C Q. Buscar                                    | ☆自 ♣    | Â | ◙ |  |
|                                                                                              |                                                            | ·       |   |   |  |
| FORMAS PRECODIFICADAS                                                                        |                                                            |         |   |   |  |
| FP Est                                                                                       | tatus Actos                                                |         |   |   |  |
| M4 - Constitución de Sociedad -V10 💌 En proceso                                              | No hay actos seleccionados.<br>Cambiar actos seleccionados |         |   |   |  |
|                                                                                              |                                                            | +       |   |   |  |
|                                                                                              |                                                            |         |   |   |  |
| DERECHOS                                                                                     |                                                            |         |   |   |  |
|                                                                                              | Descuentos                                                 |         |   |   |  |
| Monedero Linea de captura Portal<br>Monto: Datos recibo                                      | Descuentos                                                 |         |   |   |  |
| Saldo: Abonar                                                                                | No se encontraron registros                                |         |   |   |  |
|                                                                                              |                                                            |         |   |   |  |
| DOCUMENTOS ADJUNTOS                                                                          | D                                                          |         |   |   |  |
| No se han agregado documentos                                                                | Descargar                                                  | liminar |   |   |  |
| <4 [                                                                                         | Página 1 de 1 (0 registros) 🔛                              |         |   |   |  |
| + Agregar archivo adjunto                                                                    |                                                            |         |   |   |  |
|                                                                                              |                                                            |         |   |   |  |
|                                                                                              |                                                            |         |   |   |  |
|                                                                                              | Cancelar Guardar Enviar a F                                | rma     |   |   |  |
|                                                                                              |                                                            |         |   |   |  |
|                                                                                              |                                                            |         |   |   |  |

7. Seleccionar "Constitución de sociedad mercantil" y dar clic en el botón verde "Aceptar".

| https://rpc.ecoFedatario.xhtml × +                                                                   |                               |     |   | - | ٥ | ×   |
|----------------------------------------------------------------------------------------------------|-------------------------------|-----|---|---|---|-----|
| 🗲 🛈 🖴   https://rpc.economia.gob.mx/siger2/xhtml/solicitudes/bandejaFedatario/bandejaFedatario.xhtml | El C Q Buscar                 | ☆ 自 | + | â | • | ≡   |
|                                                                                                    |                               |     |   |   |   | ^   |
| FORMAS PRECODIFICADAS                                                                                |                               |     |   |   |   |     |
| FP Estatus                                                                                           | Actos                         |     |   |   |   |     |
| M4 - Constitución de Sc<br>Seleccione actos - Constitución de Sociedad                               | ~ ×                           |     |   |   |   |     |
| Actos                                                                                                |                               |     |   |   |   |     |
| Constitución de sociedad mercantil                                                                   |                               |     |   |   |   |     |
| DERECHOS                                                                                             |                               |     |   |   |   |     |
| Monedero Cifnea d                                                                                    |                               |     |   |   |   |     |
| saldo: Abonar                                                                                        |                               |     |   |   |   |     |
| Decruisures (prime                                                                                   |                               |     |   |   |   |     |
| DOCUMENTOS ADJUN                                                                                     | Elim                          | nar |   |   |   |     |
| No se han agregado docur                                                                             |                               |     |   |   |   |     |
| + Agregar archivo adjunto                                                                            | >                             |     |   |   |   |     |
| Cancelar                                                                                             | Aceptar                       |     |   |   |   |     |
| Ca                                                                                                   | ncelar Guardar Enviar a Firma |     |   |   |   | - 1 |
|                                                                                                    |                               |     |   |   |   |     |
|                                                                                                    |                               |     |   |   |   |     |

8. Dar clic al signo Z para guardar los cambios.

| https://rpc.ecoFedatario.xhtml X +                                                                                                    |      |   |   | - | - | ٥ | × |
|----------------------------------------------------------------------------------------------------|------|---|---|---|---|---|---|
| 📀 🛈 🖨   https://rpc.economia.gob.mx/siger2/xhtml/solicitudes/bandejaFedatario/bandejaFedatario.xhtml 🖾 🛛 😋 🔤 🖓 Buscar                                                                            | ☆    | Ê | ÷ | Â | ◙ | ø | ≡ |
|                                                                                                    |      |   |   |   |   |   | ^ |
| FORMAS PRECODIFICADAS                                                                                                    |      |   |   |   |   |   |   |
| FP Estatus Actos                                                                                                    |      |   |   |   |   |   |   |
| M4 - Constitución de Sociedad -V10 v En proceso Constitución de sociedad mercantil v x<br>Cambiar actos seleccionados -                                                                          |      |   |   |   |   |   |   |
|                                                                                                    |      |   |   |   |   |   |   |
| DERECHOS                                                                                                    |      |   |   |   |   |   |   |
| Monedero         Línea de captura         Portal         DESCUENTOS           Monto:         Datos recibo         Descuentos           Saldo:         Abonar         No se encontraron registros |      |   |   |   |   |   | ł |
| DOCUMENTOS ADIUNTOS                                                                                                    |      |   |   |   |   |   |   |
| Archivo Descargar Elin                                                                                                    | inar |   |   |   |   |   |   |
| No se han agregado documentos                                                                                                    |      |   |   |   |   |   |   |
| + Agregar archivo adjunto                                                                                                    |      |   |   |   |   |   |   |
|                                                                                                    |      |   |   |   |   |   |   |
| Cancelar Guardar Envlara Firm                                                                                                    |      |   |   |   |   |   |   |
|                                                                                                    |      |   |   |   |   |   |   |

9. Dar clic en "M4- Constitución de Sociedad", de la sección "FORMAS PRECODIFICADAS".

| https://rpc.ecoFedatario.xhtml × +                                                                              |                                                                     |    |   | - | - | ٥ | × |
|----------------------------------------------------------------------------------------------------|---------------------------------------------------------------------|----|---|---|---|---|---|
| 📀 🛈 🔒   https://rpc.economia.gob.mx/siger2/xhtml/solicitudes/bandejaFedatario/bandejaFedatario.xhtm             | El C Q Buscar                                                       | ☆自 | + | â | ◙ | ø | ≡ |
| FME                                                                                                    | En calidad de:<br>DOCUMENTO                                         |    |   |   |   |   | ^ |
| CONSULTORIA MARU     Razón/Denominación social: CONSULTORIA M     Nuevo Folio Mercantil                         | S295-ESCRITURA  No de documento: 8295  Tipo de documento: Escritura |    |   |   |   |   | l |
| FORMAS PRECODIFICADAS                                                                                           | Actor                                                               |    |   |   |   |   |   |
| M4 - Constitución de SociedadM4 - Constitu En proceso                                                           | Constitución de sociedad mercantil                                  |    |   |   |   |   | ł |
| DERECHOS<br>Monedero Línea de captura Portal<br>Monto: \$2,417.00 Desglose Datos recibo<br>Saldo: \$0.00 Abonar | DESCUENTOS<br>Descuentos<br>No se encontraron registros             |    |   |   |   |   |   |

10. Dar clic en "Tipo de sociedad", seleccionar el tipo social y la modalidad de capital, teclear el número de instrumento, volumen y fecha del mismo.

| https://rpc.ecpcionWeb.xhtml × +                                                                                                    |    |   | -        | ٥   | ×   |
|----------------------------------------------------------------------------------------------------|----|---|----------|-----|-----|
| 🔄 🛈 角   https://rpc.economia.gob.mx/siger2/xhtml/solicitudes/bandejaTrabajoFedatario/solicitudInscripcionWeb.xhtml 🛛 🛛 🖓   🗞 Buscar | â. | ÷ | <u>م</u> | J G | ≡   |
| Bandeja Fedatario 🕐 Consultas y Estadísticas                                                                                        |    |   |          |     | ^   |
|                                                                                                    |    |   |          |     | - 1 |
| Bandeja de trabajo Fedatario + Crear solicitud de inscripción + LLENADO DE FORMA PRECODIFICADA                                      |    |   |          |     |     |
| M4   Constitución De Sociedad                                                                                                    |    |   |          |     |     |
| FME: Estatus FME: Antecedente Registral:                                                                                            |    |   |          |     |     |
|                                                                                                    |    |   |          |     |     |
| A Transformed                                                                                                    |    |   |          |     |     |
| <ul> <li>Tipo de sociedad</li> </ul>                                                                                                |    |   |          |     |     |
| *Tipo social Sociedad Anónima ~                                                                                                    |    |   |          |     |     |
| * Con modalidad de capital variable 💿 Si 💿 No                                                                                       |    |   |          |     |     |
|                                                                                                    |    |   |          |     |     |
| ✓ * Datos del Instrumento                                                                                                    |    |   |          |     |     |
|                                                                                                    |    |   |          |     |     |
| * Por instrumento No. 8424                                                                                                    |    |   |          |     |     |
| Volumen 214                                                                                                    |    |   |          |     |     |
| Libro                                                                                                    |    |   |          |     |     |
| * De Fecha: 18/07/2017                                                                                                    |    |   |          |     |     |
| * Otorgado ante:                                                                                                    |    |   |          |     |     |
|                                                                                                    |    |   |          |     |     |
| Notano Publico Conecor Publico Autoridad                                                                                            |    |   |          |     |     |
|                                                                                                    |    |   |          |     |     |
| Enderstein das Victorio VIVIE D                                                                                                    |    |   |          |     |     |
| Pedalatio. 130 VICTOR HOME A MEXICO Metepec                                                                                         |    |   |          |     |     |
| Actuando bajo el protocolo de:                                                                                                    |    |   |          |     |     |

11. Teclear el nombre de la sociedad a inscribir, incluyendo el tipo social; su duración, domicilio social (Entidad Federativa y Municipio), objeto social y capital social mínimo (con o sin expresión nominal).

| https://rpc.ecpcionWebxhtml × +                                                                                                    |              |   | - |   | J | × |
|----------------------------------------------------------------------------------------------------|--------------|---|---|---|---|---|
| 🗲 🛈 🔒   https://rpc.economia.gob.mx/siger2/xhtml/solicitudes/bandejaTrabajoFedatario/solicitudInscripcionWeb.xhtml 🛛 🖾 🔍 Q Buscar                                                                                                    | Ê            | ŧ | Â | ◙ | 9 | ≡ |
| Se constituyó la sociedad denominada (incluir tipo social):     PLANIFICACIÓN Y ESTRATEGIA BARLOVENTO, SOCIEDAD     ANÓNIMA DE CAPITAL VARIABLE     Con Duración     Domicilio Social en:     Esté campo es requendo     Intidad Federativa: México     Municipio: Toluca     Dirección: IGNACIO LÓPEZ RAYÓN SUR #104, CP. 50090     A). La adquisitón, englenación, arrendamiento, uso.     A). Esté director de conditione de conditión con director de conditione de conditión con director de conditione de conditión con director de conditión con director de conditión c |              |   |   |   |   | ^ |
| Objeto Social Social Soci |              |   |   |   |   |   |
| NombreiDenominación (Razón Primer Segundo Nacionalidad Dirección CURP RFC Fecha de Fecha de No. Acc./Part. Serie Valor<br>Social Apellido Apellido Apellido Oracción CURP RFC Fecha de Const. Sociales Oracción CURP RFC Fecha de Const.                                                                                                    | r Total<br>+ |   |   |   |   |   |
| <     Administración de la sociedad                                                                                                    | >            |   |   |   |   |   |
| Se otorgaron además, los siguientes nombramientos                                                                                                    |              |   |   |   |   |   |

L. en D. Maya Daniela Maya Hernández L. en D. José Manuel Cornejo Userralde 12. Teclear el nombre, denominación o razón social, primer apellido, segundo apellido, nacionalidad, dirección, CURP, RFC, fecha de nacimiento, fecha de constitución de la sociedad, número de acciones o partes sociales, serie, valor y total de cada socio (dar clic al signo + (más), para agregar a otro socio).

| https://rpc.ecpcionWeb.xhtml > | ( +                                     |                                      |                        |                   |                |   | - | - ć | ] | Х |
|--------------------------------|-----------------------------------------|--------------------------------------|------------------------|-------------------|----------------|---|---|-----|---|---|
| 🗲 🛈 🔒   https://rpc.economia   | a.gob.mx/siger2/xhtml/solicitudes/bande | eja Trabajo Fedatario / solicitud In | scripcionWeb.xhtml 🛛 🗘 | Q Buscar          | ☆自             | ŧ | Â | ▼   | 9 | ≣ |
|                                | * Suscrito como sigue:                  |                                      |                        |                   |                | Г |   |     |   | ٨ |
|                                | Nombre/Denominación /Razón Social       | Primer Apellido                      | Segundo Apellido       | Nacionalidad      | Dirección CURP |   |   |     |   |   |
|                                |                                         |                                      |                        | [-SELECCIONAR-] * |                |   |   |     |   |   |
|                                |                                         |                                      |                        |                   |                |   |   |     |   |   |
|                                | <                                       |                                      |                        |                   | >              |   |   |     |   |   |

13. Dar clic en "Administración de la Sociedad", seleccionar si es unipersonal o colegiada, teclear las facultades, nombre, primer y segundo apellido, RFC/ fecha de nacimiento y nombramiento del administrador único o de cada miembro del consejo de administración, según sea el caso (dar clic al signo + (más), para agregar a otro miembro).

| https://rpc.ecpcionWeb.xhtml × +                                   |                                                              |                                   |     | - | ٥ | Х |
|--------------------------------------------------------------------|--------------------------------------------------------------|-----------------------------------|-----|---|---|---|
| 🗲 🛈 🔒   https://rpc.economia.gob.mx/siger2/xhtml/solicitudes/bande | aTrabajoFedatario/solicitudInscripcionWeb.xhtml 🕅 🗘 🔍 Buscar | ☆自                                | l â |   | ø | ≡ |
| ¢                                                                  |                                                              | >                                 |     |   |   | ^ |
| * Administración de la sociedad                                    |                                                              |                                   |     |   |   |   |
|                                                                    | * Administración: Unipersonal Colegiada                      |                                   |     |   |   |   |
|                                                                    | * Con facultades para:                                       | Z                                 |     |   |   |   |
| * Nombre                                                           | * Primer apellido                                            | * A cargo de:<br>Segundo apellido |     |   |   |   |
|                                                                    |                                                              |                                   |     |   |   |   |
|                                                                    |                                                              |                                   |     |   |   |   |
| <                                                                  |                                                              | >                                 |     |   |   |   |

14. En caso de otorgamiento de otro tipo de nombramientos dentro del acta constitutiva, seleccionar "Se otorgaron además los siguientes nombramientos", teclear nombre, primer y segundo apellido, RFC/ fecha de nacimiento, cargo y facultades (dar clic al signo + (más), para agregar otro).

| <ul> <li>Se otorgaron a</li> </ul> | demás, los siguientes nombramientos |                  |                  |
|------------------------------------|-------------------------------------|------------------|------------------|
|                                    | Nombre                              | Apellido paterno | Apellido materno |
|                                    |                                     |                  |                  |
|                                    |                                     |                  |                  |
|                                    |                                     |                  |                  |
|                                    |                                     |                  |                  |
| 4                                  |                                     |                  | >                |

15. En caso de haber otorgado el nombramiento a uno o más apoderados legales, seleccionar "Se nombró apoderado (s) a" teclear nombre, primer y segundo apellido, RFC/ fecha de nacimiento y facultades (dar clic al signo + (más), para agregar a otro (a) apoderado (a)).

| <b>(</b> | D 角 https://rpc.economia.gob.mx/siger2/xhtml/solicitudes/bandejaTrabajoFedatario/solicitudInscripcionWeb.xhtml 🛙 🕄 🤇 Buscar | ☆                             | Ê | V | ŧ | <b>î</b> | • | Ξ |
|----------|----------------------------------------------------------------------------------------------------|-------------------------------|---|---|---|----------|---|---|
|          |                                                                                                    |                               |   |   |   |          |   | ٨ |
|          | Se nombró apoderado(s) a                                                                                                    |                               |   |   |   |          |   |   |
|          |                                                                                                    |                               |   | _ |   |          |   |   |
|          | Nombre Apellido paterno A                                                                                                   | Apoderado<br>Apellido materno | 5 |   |   |          |   |   |
|          |                                                                                                    |                               |   |   |   |          |   |   |
|          |                                                                                                    |                               |   |   |   |          |   |   |
|          |                                                                                                    |                               |   |   |   |          |   |   |
|          |                                                                                                    |                               |   |   |   |          |   |   |
|          |                                                                                                    |                               |   |   |   |          |   |   |
|          | (                                                                                                    |                               |   | > |   |          |   |   |
|          |                                                                                                    |                               |   |   |   |          |   |   |

16. Seleccionar "Órgano de Vigilancia", teclear el nombre completo de quién haya sido nombrado para desempeñar esa función en el acta constitutiva y especificar entre paréntesis el cargo a desempeñar.

| 🚦 Login                    | X https://rpc.economia.gob.mx/si; X Manual de Usuario - ManUPuSig X +                                                                                                    |   |   |   |   | - | ٥     | × |
|----------------------------|----------------------------------------------------------------------------------------------------|---|---|---|---|---|-------|---|
| 🗲 🛈 🖴   https://rpc.econom | ia.gob.mx/siger2/xhtml/solicitudes/bandejaTrabajoFedatario/solicitudInscripcionWeb.xhtml 🛛 ⊄ 🛛 🔍 Buscar                                                                                                    | ☆ | Ê | ◙ | ŧ | â | QJ! • | ≡ |
|                            | ✓ Órgano de Vigilancia                                                                                                    |   |   |   |   |   |       | ^ |
|                            | Conformado por:                                                                                                    |   |   |   |   |   |       |   |
|                            | Autorización de Denominación/Razón Social                                                                                                    |   |   |   |   |   |       |   |
|                            | Otras autorizaciones en su caso                                                                                                    |   |   |   |   |   |       |   |
|                            | Sociedad constituída por suscripción pública                                                                                                    |   |   |   |   |   |       |   |
|                            | Sociedad derivada de:                                                                                                    |   |   |   |   |   |       |   |
|                            | DERECHOS                                                                                                    |   |   |   |   |   |       |   |
|                            | Monedero         Línea de captura         Portal         DESCUENTOS           Monto:         \$1,733.00         Desglose         Datos recibo         Descuentos           Saldo:         \$0.00         Abonar         No se encontraron registros |   |   |   |   |   |       | ł |
|                            | LINEAS DE CAPTURA:<br>Fecha de pago Línea de captura Importe Concepto Fecha límite de pago<br>No existen registros                                                                                                    | 0 |   |   |   |   |       |   |

17. Dar clic en la opción "Autorización de Denominación/Razón Social", seleccionar autorización o permiso, teclear Clave Única de Documento (CUD), número de expediente (cuando el permiso es otorgado por la Secretaría de Relaciones Exteriores) y fecha en la que fue expedido.

| https://rpc.ecpcionWebahtml × +                                                                                                    |    |   | - | a | p | $\times$ |
|----------------------------------------------------------------------------------------------------|----|---|---|---|---|----------|
| 🔄 🛈 🔒 https://rpc.economia.gob.mx/siger2/xhtml/solicitudes/bandejaTrabajoFedatario/solicitudInscripcionWeb.xhtml 🛛 🖾 🔍 Buscar           | ☆自 | ÷ | â |   | 9 | ≡        |
|                                                                                                    |    |   |   |   |   | ^        |
| ✓ * Autorización de Denominación/Razón Social                                                                                           |    |   |   |   |   |          |
| * Autorización/Permiso de la: Secretaría de Economía                                                                                    |    |   |   |   |   |          |
| * Clave Única de Documento (CUD):                                                                                                    |    |   |   |   |   |          |
| * Expediente Numero:                                                                                                    |    |   |   |   |   |          |
| *Fecha:                                                                                                    |    |   |   |   |   |          |
| ✓ Otras autorizaciones en su caso                                                                                                    |    |   |   |   |   |          |
| Otras autorizaciones:                                                                                                    |    |   |   |   |   |          |
| Sociedad constituida por suscripción pública                                                                                            |    |   |   |   |   |          |
| Sociedad derivada de:                                                                                                    |    |   |   |   |   | ł        |
| DERECHOS                                                                                                    |    |   |   |   |   |          |
| Monedero Línea de captura Portal      Monto: \$1,733.00 Saldo: \$0.00     Abonar      Desglose Datos recibo No se encontraron registros |    |   |   |   |   | 1        |

18. Seleccionar la opción de pago y dar clic en "Abonar".

| https://rpc.ecnarForma.xhtml ×          | +                                                                                                    |                                                         |                |   | -        | ٥ | × |
|-----------------------------------------|----------------------------------------------------------------------------------------------------|---------------------------------------------------------|----------------|---|----------|---|---|
| ( I) A   https://rpc.economia.g         | ob.mx/siger2/xhtml/formasPreCodificadas/llenarForma.xhtml                                                        | 🖾 🤆 🔍 Buscar                                            | ☆ 自            | ÷ | <b>r</b> | ø | ≡ |
|                                         | M4 - Constitución de SociedadM4 - Constitu En proceso                                                            | Constitución de sociedad mercantil                      | ÷ / 6          |   |          |   | ^ |
| E                                       | ERECHOS<br>Monedero • Línea de captura Portal<br>Monto: \$1,733.00 Desglose Datos recibo<br>Saldo: \$0.00 Abonar | DESCUENTOS<br>Descuentos<br>No se encontraron registros | -              |   |          |   |   |
|                                         | DOCUMENTOS ADJUNTOS<br>Archivo<br>No se han agregado documentos<br>Archivo                                       | Descargar<br>1 de 1 (0 registros) 🛛 🗪                   | Eliminar       |   |          |   |   |
|                                         | + Agregar archivo adjunto                                                                                        | Cancelar Guardar                                        | Enviar a Firma |   |          |   |   |
|                                         | SECRETARÍA DE ECONOMÍA. ALGUNOS DERECHOS RESERVA                                                                 | DOS. 2014. AVISO DE PRIVACIDAD - TÉRMINOS Y (           | CONDICIONES    |   |          |   |   |
| https://rpc.economia.gob.mx/siger2/xhtm | N/formasPreCodificadas/llenarForma.shtml#                                                                        | ыл — — — — — — — — — — — — — — — — — — —                |                |   |          |   | ~ |

19. Dar clic al recuadro con el signo más para agregar los datos de la línea de captura.

| ♦ ①                                                                       | narForma.xhtml               | El C               | Q. Buscar             |            |       | ☆       | Ê     | +       | Â | ◙ | Ø | ≡ |
|---------------------------------------------------------------------------|------------------------------|--------------------|-----------------------|------------|-------|---------|-------|---------|---|---|---|---|
| M4 - Constitución de SociedadM4 - Constitu                                | I En proceso                 | Constitución de    | sociedad mercantil    | <u> </u>   | 0     |         |       |         |   |   |   | ^ |
|                                                                           |                              |                    |                       |            | +     |         |       |         |   |   |   |   |
| DERECHOS                                                                  |                              |                    |                       |            |       |         |       |         |   |   |   |   |
| Lineas de captura                                                         |                              |                    |                       |            |       |         |       |         |   |   |   |   |
| Saldo en línea;\$0.00<br>Pago de derechos;\$1,733.00<br>Diferencia;\$0.00 |                              |                    |                       |            |       |         |       |         |   |   |   |   |
| Fecha de pago Líne:                                                       | a de captura Importe         | Concepto           | Fecha límite de pag   | D          |       | ar      |       |         |   |   |   |   |
|                                                                           | No existen regist            | ros                |                       | +          |       |         |       |         | _ |   |   | ł |
|                                                                           |                              |                    |                       | Cerrar     | Agreg | gar lín | ea de | captura | 1 |   |   |   |
|                                                                           |                              |                    |                       |            | Å     |         |       |         |   |   |   |   |
| SECRETARIA DE ECONOMIA. ALGUI                                             | NOS DERECHOS RESERVADOS. 201 | 4. AVISO DE PRIVAC | TIDAD - TÉRMINOS Y CO | ONDICIONES | 5     |         |       |         |   |   |   |   |
|                                                                           | SE                           |                    |                       |            |       |         |       |         |   |   |   |   |

20. Teclear la fecha de pago, número de línea, importe, concepto y fecha límite de pago; dar clic en vena el botón verde "Cerrar".

| https://rpc.ecnarForma.xhtml × - | +                                                                                                    |          |                                                        |     |   | - | - | ٥ | × |
|----------------------------------|----------------------------------------------------------------------------------------------------|----------|--------------------------------------------------------|-----|---|---|---|---|---|
| ( 1) A https://rpc.economia.gob. | mx/siger2/xhtml/formasPreCodificadas/llenarForma.xhtml                                                                                                    | ¢        | Q Buscar                                               | ☆ 自 | + | â | ◙ | ø | ≡ |
| Ceconomia.geb.                   | mx/siger2/shtml/formasPreCodificadas/llenarForma.shtml  ECHOS  Monedero Linea de captura Portal Lineas de captura Saldo en línea.50.00 Pago de directos 51,733.00 Diferencia.50.00  Fecha de pago Línea de captura Importe 04/08/2017 0 | Concepto | Buscar  Fecha limite de pago  Guardar  Guardar  Cerrar |     | • | Â |   | e |   |
|                                  |                                                                                                    | - ()     |                                                        |     |   |   |   |   | ł |
|                                  |                                                                                                    |          |                                                        |     |   |   |   |   |   |

21. Dar clic en el botón gris "+Agregar archivo ajunto" y seleccionar el archivo del testimonio escaneado en formato pdf menor a 2 Mb.

| https://rpc.ecnarForma.shtml × +                                                                                                    |                                                                                                    |     |   | - | C | p | × |
|----------------------------------------------------------------------------------------------------|----------------------------------------------------------------------------------------------------|-----|---|---|---|---|---|
| Image: Contemporary Contemporary Conte | Q. Buscar                                                                                                    | ☆ 自 | + | Â |   | Э | ≡ |
| Carga de archivos<br>Carga de archivos<br>Carganizar & Kurva carpeta<br>Organizar & Nueva carpeta<br>Monedero & Línea de captur<br>Monto: \$1,733.00 Desglo<br>Saldo: \$0.00 Abonar<br>Acohivo<br>Monedero & Línea de captur<br>Granizar & Nueva carpeta<br>Saldo: \$0.00 Abonar<br>Acohivo<br>Monto: \$1,733.00 Desglo<br>Saldo: \$0.00 Abonar<br>Acohivo<br>Acohivo<br>A Agregar archivo adjunto<br>* Agregar archivo adjunto<br>* Agregar archivo adjunto                                                                                                    | X<br>Buscar en 8295 CONSULTORI P<br>BE V V V<br>Fecha de modifica Tipo<br>Q2/08/2017 03:32 Adobe Acrobat D<br>03/08/2017 03:32 Adobe Acrobat D | nar |   |   |   |   | ^ |
| Nombre                                                                                                    | Todos los archivos     Abrir     Cancelar                                                                                                    |     |   |   |   |   |   |
| SECRETARÍA DE ECONOMÍA. ALGUNOS DERECHOS RESERVADOS. 2014. AVISO DE PRIVACI                                                                                                    | DAD - TÉRMINOS Y CONDICIONES                                                                                                    |     |   |   |   |   |   |
| SE<br>иситель реголомы                                                                                                    |                                                                                                    |     |   |   |   |   |   |

22. Dar clic en el botón rojo "Guardar" y si los datos capturados son correctos, dar clic en el botón verde "Enviar a Firma".

| https://rpc.ecoFedatario.xhtml × | +                                                                           |                                                    |                                |      |   | -   | ٥ | × |
|----------------------------------|-----------------------------------------------------------------------------|----------------------------------------------------|--------------------------------|------|---|-----|---|---|
| ( Intersection of the seconomia  | gob.mx/siger2/xhtml/solicitudes/bandejaFedatario/bandejaFedatario.xhtml     | El C                                               | Q. Buscar                      | ☆ 自  | Ŧ | â ( | 9 | ≡ |
|                                  | Monedero Línea de captura Portal<br>Monto: Datos recibo<br>Saldo: Abonar    | DESCUENTOS<br>Descuentos<br>No se encontraron re   | egistros                       |      |   |     |   | ^ |
|                                  | Documentos Adjuntos                                                         |                                                    |                                |      |   |     |   |   |
|                                  | Archivo<br>No se han agregado documentos                                    | Descar                                             | gar Elim                       | inar |   |     |   |   |
|                                  | Página 1 de 1 (                                                             | (0 registros) 🛛 🔊                                  |                                |      |   |     |   |   |
|                                  | + Agregar archivo adjunto                                                   |                                                    |                                |      |   |     |   |   |
|                                  |                                                                             |                                                    |                                |      |   |     |   |   |
|                                  |                                                                             | Cancelar                                           | Guardar Enviar a Firm          | a 🔪  |   |     |   |   |
|                                  |                                                                             |                                                    |                                |      |   |     |   |   |
|                                  | SECRETARÍA DE ECONOMÍA. ALGUNOS DERECHOS RESERVADOS. 2                      | 2014. AVISO DE PRIVAO                              | CIDAD - TÉRMINOS Y CONDICIONES |      |   |     |   | 1 |
|                                  | SE<br>исеттата ре есонома                                                   | - (3)                                              |                                |      |   |     |   |   |
|                                  | Avenida Insurgentes Sur No. 1<br>Delegación Álvaro Obre<br>México, Distrito | 940, Colonia Florida<br>gón, C.P. 01030<br>Federal |                                |      |   |     |   |   |

23. La página volverá a la Bandeja de Trabajo Fedatario. Para proceder a firmar la inscripción de los datos capturados de la sociedad que se pretende inscribir, seleccionar la pestaña "Pendientes de Firma".

| https://rpc.ecpcion/Web.xhtml × +                                                                                               |              |   | - | - | ٥ | $\times$ |
|----------------------------------------------------------------------------------------------------|--------------|---|---|---|---|----------|
| 🗲 🛈 🔒   https://rpc.economia.gob.mx/siger2/xhtml/solicitudes/bandejaTrabajoFedatario/solicitudInscripcionWeb.xhtml 🛛 🛛 🖓 Buscar | ☆□自          | + | Â | ◙ | ø | ≡        |
| SE<br>NICHTMAL DE RESSENTA                                                                                                    | IÓN<br>tález |   |   |   |   | ^        |
| Bandeja Fedatario 🕐 Consultas y Estadísticas                                                                                    |              |   |   |   |   |          |
| BANDEJA DE TRABAJO FEDATARIO                                                                                                    |              |   |   |   |   |          |
| Bandeja de trabajo         Pendientes de firma         En calificación         Resultados                                       |              |   |   |   |   |          |
| NCI FINE Razón / Denominación social FP Tipo de solicitud Estatus                                                               |              |   |   |   |   |          |
| PLANIFICACION Y ESTR M4 - Constitución de Sociedad Inscripción vía web inmediata Pendiente de firma                             |              |   |   |   |   |          |
| Eliminar Revisar Firmar                                                                                                    |              |   |   |   |   |          |
| Detaile                                                                                                    |              |   |   |   |   |          |
| Selecionar una solicitud para ver el detalle                                                                                    |              |   |   |   |   |          |
|                                                                                                    |              |   |   |   |   |          |
| SECRETARÍA DE ECONOMÍA. ALGUNOS DERECHOS RESERVADOS. 2014. AVISO DE PRIVACIDAD - TÉRMINOS Y CONDICIONES                         |              |   |   |   |   |          |

24. Seleccionar la denominación o razón social a inscribir y dar clic en el botón verde "Firmar".

| https://pc.ecpcionWebuhtml × +                                                                                                    |                    |   |   | - | ٥ | × |
|----------------------------------------------------------------------------------------------------|--------------------|---|---|---|---|---|
| 🗲 🛈 🖨   https://rpc.economia.gob.mx/siger2/xhtml/solicitudes/bandejaTrabajoFedatario/solicitudInscripcionWeb.xhtml 🛛 🖾 🛛 🔍 Buscar                                       | ☆自                 | Ŧ | Â | ◙ | ø | ≡ |
| SE<br>ICENTARIA I CONTACTO   CERRAR<br>S + 1 + G + E + R •<br>ICENTARIA I CONTACTO   CERRAR<br>S + 1 + G + E + R •                                                      | SESIÓN<br>González |   |   |   |   | ^ |
| Bandeja Fedatario 🕐 Consultas y Estadísticas                                                                                                    |                    |   |   |   |   |   |
| Bandeja de trabajo fedatario                                                                                                    |                    |   |   |   |   |   |
| Bandeja de trabajo Pendientes de firma En calificación Resultados                                                                                                    |                    |   |   |   |   |   |
| INCI FME Razón / Denominación social FP Tipo de solicitud Estatus     PLANIFICACION Y ESTR M4 - Constitución de Sociedad Inscripción vía web inmediata Pendiente de fin | na                 |   |   |   |   |   |
| ra 🤜 Página 1 de 1 (1 registros) » 🕬                                                                                                    |                    |   |   |   |   |   |
| Eliminar Revisar Firmar                                                                                                    |                    |   |   |   |   | 1 |
| Detaile                                                                                                    |                    |   |   |   |   |   |
| FME: ,                                                                                                    |                    |   |   |   |   |   |
| Razón/Denominación Social: PLANIFICACION Y ESTRATEGIA<br>BARLOVENTO,                                                                                                    |                    |   |   |   |   |   |
| Forma precodificada Actos Oficina: 117 - Toluca                                                                                                    |                    |   |   |   |   |   |
| 1. Solicitante: PLANECACION Y ESTRATEGIA<br>BARLOVENTO                                                                                                    |                    |   |   |   |   |   |
| M4 - Constitucion de Sociedad Const. Soc.<br>Me. Fiedatario 136 VICTOR HUMBERTO BENITEZ<br>GONZALEZ                                                                     |                    |   |   |   |   |   |
| A Página 1 de 1 (1 registros) >> No. documento: 8424,                                                                                                    |                    |   |   |   |   |   |

25. Seleccionar el tipo de firma electrónica que será ocupada.

| https://rpc.economia.gob.mx/siger2/xhtml/index.xhtml | ⊽ (                                                                                                    | # Google                      | ▶ ☆ 自 ♣ | ê 🚺 - |
|------------------------------------------------------|----------------------------------------------------------------------------------------------------|-------------------------------|---------|-------|
| SEE STREAM                                           | REGISTRO PÚBLICO DE COMERCIO   DICIO   AVU                                                                                                    | DA   CONTACTO   CERRAR SESIÓN |         |       |
| Bandeja Fedatario                                    | Consultas y Estadísticas                                                                                                    |                               |         |       |
| BANDEIA DE                                           |                                                                                                    |                               |         |       |
| Bandeja de                                           | Favor de elegir el tipo de firma electrónica que será ocupada:                                                                                                  |                               |         |       |
|                                                      | Firms Electrónics Avanzada expedida por el Servicio de Administración Tributaria (FIEL)     C Firma Electrónica Avanzada expedida por la Secretaria de Economía | atus                          |         |       |
| ×                                                    | Continuer                                                                                                    | te de firma                   |         |       |
|                                                      | Construer                                                                                                    |                               |         |       |
| Detaile                                              |                                                                                                    |                               |         |       |
|                                                      |                                                                                                    |                               |         |       |
|                                                      |                                                                                                    |                               |         |       |
|                                                      |                                                                                                    |                               |         |       |
| M4 -                                                 |                                                                                                    | Cancelar                      |         |       |
| ·                                                    | Pago da derechos: \$1,733.00                                                                                                    |                               |         |       |
|                                                      |                                                                                                    |                               |         |       |

26. Buscar en el equipo el certificado, la clave privada, teclear la contraseña de clave privada y dar clic en el botón azul "Identificarse".

| https://rpc.ecotml/indexihtml × +                                                                                                    |                                                                        | - 0 ×          |
|----------------------------------------------------------------------------------------------------|------------------------------------------------------------------------|----------------|
| E market and the state of the state of the s | V C Google                                                             | ₽☆ 自 ♣ ★ O - ≡ |
| SE REGISTRO PÚBLICO DE COMERCIÓ                                                                                                    | )   DECIO   AYUDA   CONTACTO   CERPAR SESIÓN                           | ,              |
| Bandeja Fedatario 🕐 Consultas y Estadísticas                                                                                                    |                                                                        |                |
| BANDEJA DE<br>Bandoja de                                                                                                    |                                                                        |                |
| Certificado (cer)                                                                                                    | Buscar                                                                 |                |
| Clave privada (key)                                                                                                    | Buscar te de firma                                                     |                |
| Contraseña de clave privada                                                                                                    |                                                                        |                |
|                                                                                                    |                                                                        |                |
| Detalle                                                                                                    | Identificarse                                                          |                |
|                                                                                                    |                                                                        |                |
|                                                                                                    |                                                                        |                |
|                                                                                                    |                                                                        |                |
| M4-                                                                                                    |                                                                        |                |
|                                                                                                    | Cancelar                                                               |                |
| Pago de di                                                                                                    | rechos: \$1,733.00                                                     |                |
|                                                                                                    | Estatus: Pendiente de firma<br>olicitud: Inscripción vía web inmediata |                |
|                                                                                                    |                                                                        |                |

27. Se abrirá una ventana nueva, en la que se podrá visualizar el documento de inscripción obtenido.

| Inscripción vía web inmediata                                          | Registro Público de<br>Comercio<br>Ciudad de México                                                                                  | 20170014768900V6<br>Número Único de Documento                                                                    |
|------------------------------------------------------------------------|----------------------------------------------------------------------------------------------------|----------------------------------------------------------------------------------------------------|
|                                                                        |                                                                                                    |                                                                                                    |
|                                                                        | ANTECEDENTES REGISTRALES                                                                                                    |                                                                                                    |
| FME                                                                    | ANTECEDENTES REGISTRALES                                                                                                    | re/Denominación razón social                                                                                     |
| FME<br>N-2017062148                                                    | ANTECEDENTES REGISTRALES<br>Nomb                                                                                                    | re/Denominación razón social<br>CONSULTORIA MAKU                                                                 |
| FME<br>N-2017062148                                                    | ANTECEDENTES REGISTRALES<br>Nomb                                                                                                    | re/Denominación razón social<br>CONSULTORIA MAKU                                                                 |
| FME<br>N-2017062148                                                    | ANTECEDENTES REGISTRALES<br>Nomb<br>DATOS DE INGRESO<br>Fecha y hora                                                                 | re/Denominación razón social<br>CONSULTORIA MAKU<br>Solicitante                                                  |
| FME<br>N-2017062148<br>NCI<br>201700147689                             | ANTECEDENTES REGISTRALES<br>Nomb<br>DATOS DE INGRESO<br>Fecha y hora<br>03/08/2017 01:45:09 T.CENTRO                                 | re/Denominación razón social<br>CONSULTORIA MAKU<br>Solicitante<br>CONSULTORIA MAKU                              |
| FME<br>N-2017062148<br>NCI<br>201700147689<br>DAT(                     | ANTECEDENTES REGISTRALES<br>Nomb<br>DATOS DE INGRESO<br>Fecha y hora<br>03/08/2017 01:45:09 T.CENTRO<br>DS DEL DOCUMENTO QUE SE PRES | re/Denominación razón social<br>CONSULTORIA MAKU<br>Solicitante<br>CONSULTORIA MAKU<br>ENTA                      |
| FME<br>N-2017062148<br>NCI<br>201700147689<br>DAT(<br>No. de documento | ANTECEDENTES REGISTRALES<br>Nomb<br>DATOS DE INGRESO<br>Fecha y hora<br>03/08/2017 01:45:09 T.CENTRO<br>DS DEL DOCUMENTO QUE SE PRES | re/Denominación razón social<br>CONSULTORIA MAKU<br>Solicitante<br>CONSULTORIA MAKU<br>ENTA<br>Tipo de documento |